# Technology Arts Sciences TH Köln

Campus IT

Technische Hochschule Köln Betzdorfer Strasse 2 D 50679 Köln Phone: +49 221 8275 2323 E-mail: support@campus-it.th-koeln.de Homepage: https://th-koeln.de/campus-it Selfservice: https://selfservice.th-koeln.de

# Horde Webmail

Changing the Mail Identity

### Content

| 1. | Changing language settings          | .2 |
|----|-------------------------------------|----|
| 2. | Access to the default email address | .4 |
| 3. | Identity adjustment                 | 6  |
| 4. | Confirm and activate identity       | 7  |

# 1. Changing language settings

If you have not yet activated English as the preferred language in Webmail, you will find the procedure below.

After login to Webmail move the mouse pointer over the cogwheel icon. Then move the mouse pointer over **Preferences** and select **Global Preferences**.

| 8. October 2022                                                                                                   | -11      |                   | Pre             | ferences       | Þ | Global Preferences |
|----------------------------------------------------------------------------------------------------|----------|-------------------|-----------------|----------------|---|--------------------|
| New Message                                                                                                    | C Refres | h                 | Тод             | gle Alerts Log | 9 | Address Book       |
| 🖞 Inbox                                                                                                    |          | From              | S Hel           | р              |   | Mail               |
| <ul> <li>Drafts</li> <li>Sent</li> <li>Spam</li> <li>Templates</li> <li>Trash</li> <li>Folder Actions </li> </ul> | There    | are no messages i | n this mailbox. |                |   |                    |
| Deleted Messages<br>Gelöschte Elemente<br>Gesendete Elemente<br>New<br>Outbox<br>Sent Messages                    |          |                   |                 |                |   |                    |

On the following page, click on **Locale and Time**. There you can select your preferred language and save it by clicking on **Save**.

| Technology<br>Arts Sciences<br>TH Köln                                      | Mail 🔻     | Address Book 🔻 | * |
|-----------------------------------------------------------------------------|------------|----------------|---|
| 7. December 2022                                                            |            |                |   |
| Global Preferences                                                          |            |                |   |
| Your Information                                                            |            |                |   |
| Personal Information<br>Change your personal information.                   |            |                |   |
| <u>Locale and Time</u><br>Set your preferred language, timezone and date pr | eferences. |                |   |

**Categories and Labels** 

Manage the list of categories you have to label items with, and colors associated with those categories.

| Technology<br>Arts Sciences<br>TH Köln               | Mail 🔻          | Address Book 🔻 | ۵ |
|------------------------------------------------------|-----------------|----------------|---|
| 7. December 2022                                     |                 |                |   |
| Global Preferences                                   |                 |                |   |
| Locale and Time                                      |                 |                |   |
| Select your preferred language:<br>English (British) |                 |                |   |
| rour current time zone.                              |                 |                |   |
| Europe/Berlin v                                      |                 |                |   |
| 🗹 Display 24-hour times?                             |                 |                |   |
| Choose how to display dates (full format):           |                 |                |   |
| 7. December 2022 V                                   |                 |                |   |
| Choose how to display dates (abbreviated format)     | ):              |                |   |
| 07/12/22 🗸                                           |                 |                |   |
| Choose how to display times:                         |                 |                |   |
| 10:00:35 (Default)                                   |                 |                |   |
| Which day would you like to be displayed as the      | first day of tl | he week?       |   |
| Monday 🖌                                             |                 |                |   |
|                                                      |                 |                |   |
|                                                      |                 |                |   |

| Save | Undo Changes | Show All Preferences Groups |
|------|--------------|-----------------------------|
| Jave | Undu Unanges | Show All Freierences Oroups |

## 2. Access to the default email address

Login to Webmail with your campusID.

Move the mouse pointer over the cogwheel icon.

Then move the mouse pointer over Preferences and select Global Preferences.

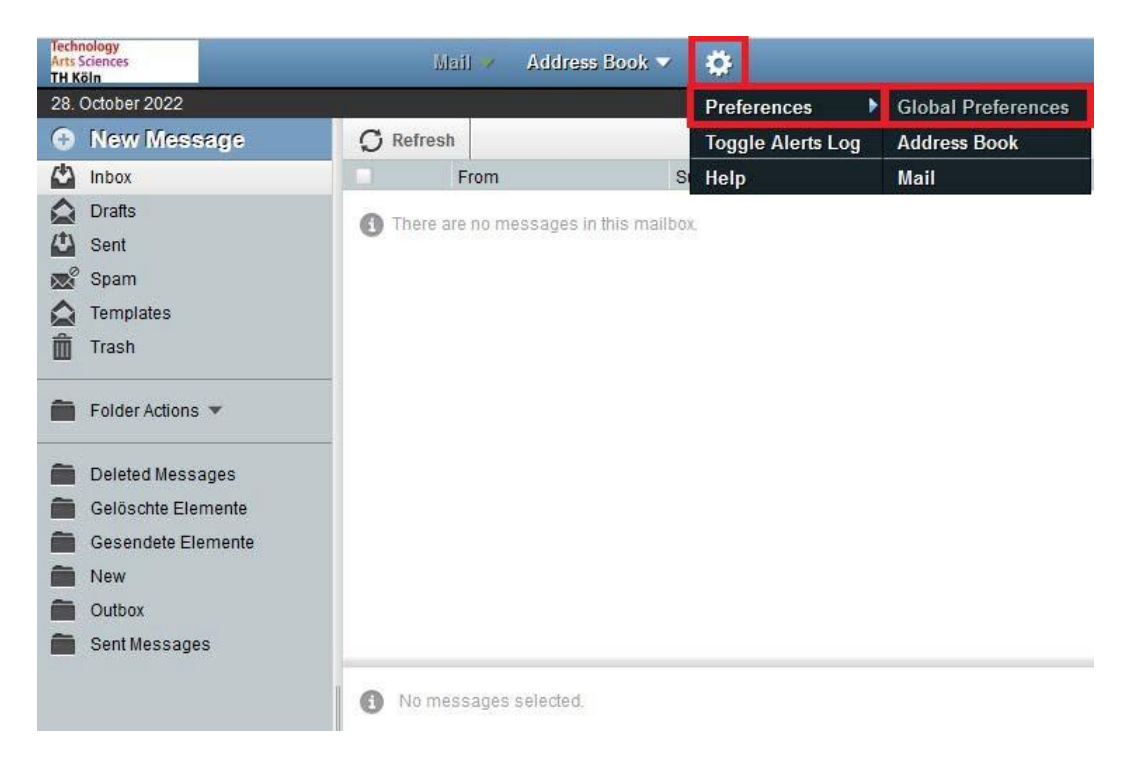

Now select the Personal Information entry.

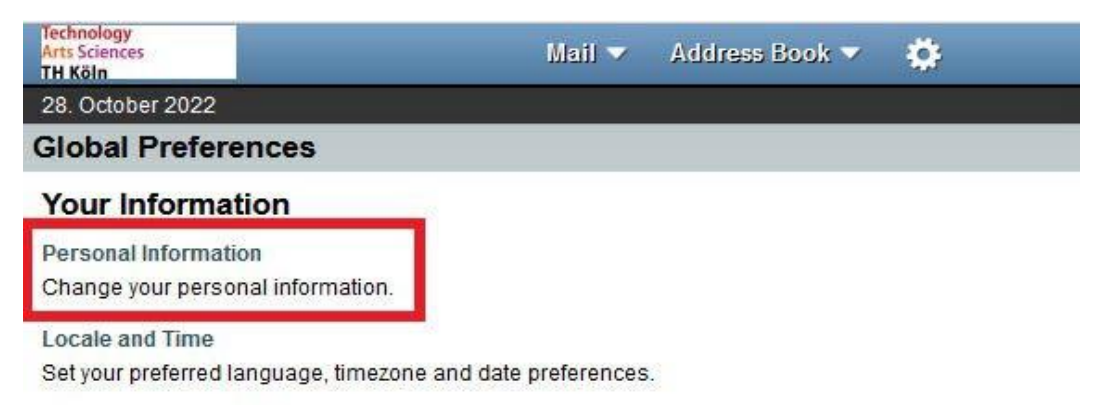

Categories and Labels

Manage the list of categories you have to label items with, and colors associated with those categories.

Now you will see your current default identity.

| Technology<br>Arts Sciences<br>TH Köln                                                                                                    |                       | Mail 🔽         | Address Book 🔻 | ø |
|----------------------------------------------------------------------------------------------------|-----------------------|----------------|----------------|---|
| 28. October 2022                                                                                                    |                       |                |                |   |
| Global Preference                                                                                                    | s                     |                |                |   |
| Personal Informa                                                                                                    | tion                  |                |                |   |
| Your default identity:<br>Standardidentität V<br>Select the identity you w<br>Standardidentität V<br>Delete<br>Identity's name:<br>Standardidentität | ant to change:        |                |                |   |
| Your full name:                                                                                                    | 1000                  |                |                |   |
| Max Mustermann                                                                                                    | 3                     |                |                |   |
| The default e-mail addre                                                                                                    | ss to use with this i | dentity:       |                |   |
| mmuster@fh-koeln.de                                                                                                    |                       |                |                |   |
| Default location to use fo                                                                                                    | r location-aware fe   | atures.        |                |   |
| Save Undo Chang                                                                                                    | es Show All Pre       | ferences Group | s              |   |

#### 3. Identity adjustment

To correct your default identity, you have to enter the assigned mail alias in the field "The default e-mail address to use with this identity:".

This is usually composed as follows: firstname.lastname@smail.th-koeln.de.

| Technology<br>Arts Sciences<br>TH Köln        |                       | Mail 🔻      | Address Book 🔻 | ¢ |
|-----------------------------------------------|-----------------------|-------------|----------------|---|
| 28. October 2022                              |                       |             |                |   |
| Global Preference                             | 5                     |             |                |   |
| Personal Informati                            | on                    |             |                |   |
| Your default identity:<br>Standardidentität V |                       |             |                |   |
| Select the identity you wan                   | nt to change:         |             |                |   |
| Standardidentität v                           |                       |             |                |   |
| Delete<br>Identity's name:                    |                       |             |                |   |
| Standardidentität                             |                       |             |                |   |
| Your full name:                               |                       |             |                |   |
| Max Mustermann                                | <b>Y</b>              |             |                |   |
| The default e-mail address                    | to use with this iden | tity:       |                |   |
| max.mustermann1@sma                           | il.th-koeln.de        |             |                |   |
| Default location to use for                   | ocation-aware feature | es.         |                |   |
| Save Undo Changes                             | Show All Prefere      | nces Groups |                |   |

Then click on Save.

After successfully adjusting your data, you have to confirm your identity. To do this, an e-mail is sent to the e-mail address entered before.

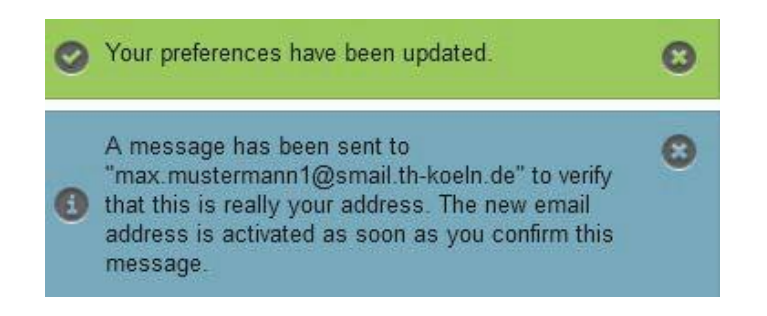

#### 4. Confirm and activate identity

Now click on the new e-mail in your Webmail-inbox with the subject **Confirm new email address** and click on the link in the email.

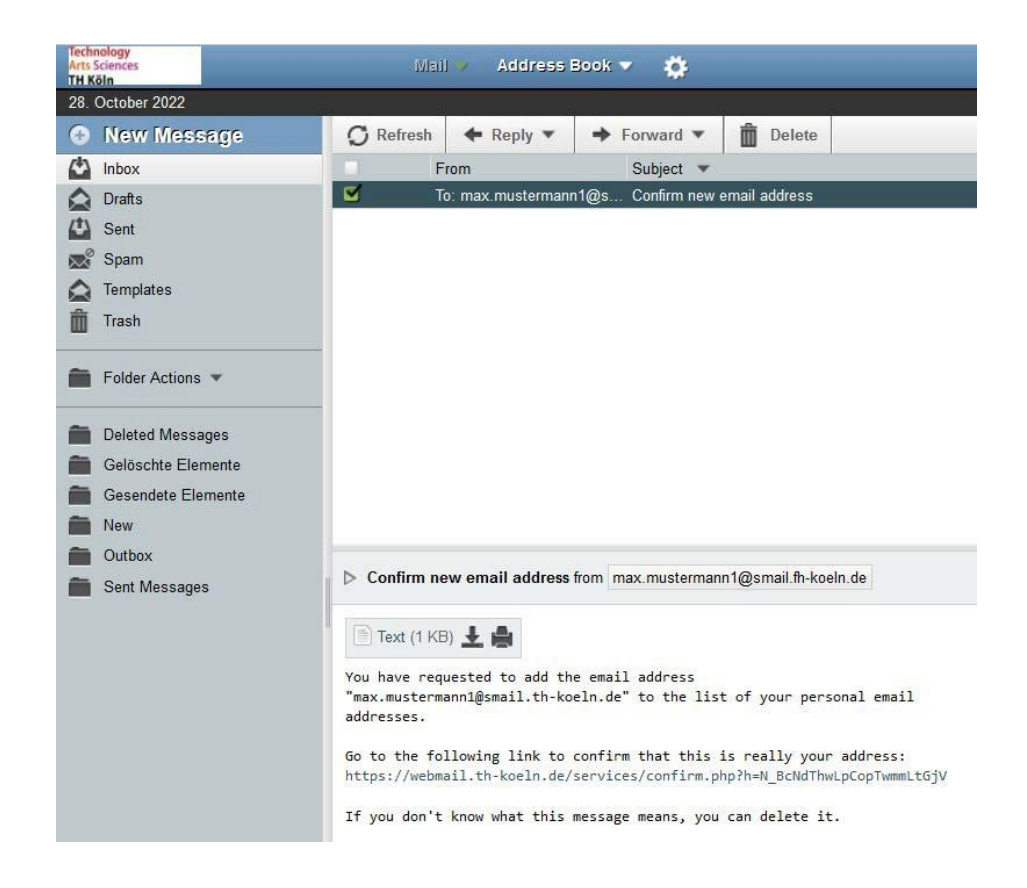

You will then be redirected to your **Personal Information**.

A message will then appear in the bottom right corner of your web browser stating that the e-mail address has now been added to your identities.

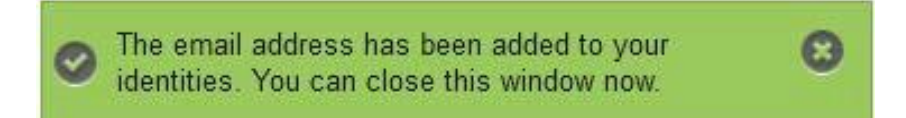

Check the entered data and then confirm it by pressing the **Save** button.

| Technology<br>Arts Sciences<br>TH Köln                                                                                                    |                    | Mail 🗸      | Address Book 👻 | ¢ |
|----------------------------------------------------------------------------------------------------|--------------------|-------------|----------------|---|
| 28. October 2022                                                                                                    |                    |             |                |   |
| Global Preferences                                                                                                    |                    |             |                |   |
| Personal Information                                                                                                    |                    |             |                |   |
| Your default identity:<br>Standardidentität V<br>Select the identity you want to<br>Standardidentität V<br>Delete<br>Identity's name:<br>Standardidentität<br>Your full name: | change:            |             |                |   |
| Max Mustermann                                                                                                    | se with this ident | tv-         |                |   |
| max.mustermann1@smail.th-                                                                                                    | koeln.de           | чу.         |                |   |
| Default location to use for locat                                                                                                    | ion-aware feature  | S.          |                |   |
| Save Undo Changes                                                                                                    | Show All Preferer  | nces Groups |                |   |

Now your default identity in Horde Webmail is corrected.

If you have any further questions, please do not hesitate to contact us. You can reach us via *phone*: +49 221 8275 2323, *e-mail*: support@campus-it.th-koeln.de *Campus IT Self-Service Portal*: https://selfservice.th-koeln.de